# Tanzu Kubernetes Grid Integrated (formerly Enterprise PKS) integration with vRealize Automation Cloud

This document describes the integration between TKGI & vRAC Cloud Assembly using Cloud Proxy

# Table of Contents

#### **Introduction**

<u>High level design</u>

#### <u>Overview</u>

<u>Scope</u>

Not in Scope

Design topology

High level steps

**Prerequisites** 

General steps

Creating/Adding Kubernetes cluster

Creating cluster

Using DEPLOY option

Using Blueprint

Adding cluster

Add Existing cluster

Add External cluster

Detailed steps

Prerequisites

General steps

Creating/Adding Kubernetes cluster

Creating cluster

Using DEPLOY option

Using Blueprint

Adding cluster

Add Existing cluster

Add External cluster

#### **Appendix**

**Transcript** 

Reference Links

# # Introduction:

vRealize Automation Cloud provides different services as VMware Cloud Assembly, VMware Service Broker, VMware Code Stream.

Cloud Assembly helps construct workload specifications as Blueprints, which we can make available to the business groups and deploy them to the cloud resources.

Service Broker provide a catalog of templates and actions to VMware Service Broker consumers.

Code Stream supports DevOps life cycle with pipelines, endpoints, and dashboards using VMware Code Stream.

In this document we'll see the different options Cloud Assembly offers for managing and deploying Kubernetes resources. We'll focus on integration with Pivotal Container Service (PKS) with Cloud Assembly to configure, manage and deploy Kubernetes resources.

We will also understand how to integrate external Kubernetes clusters in Cloud Assembly.

# # High level design: (Sample topology of integration between vRAC & TKGI)

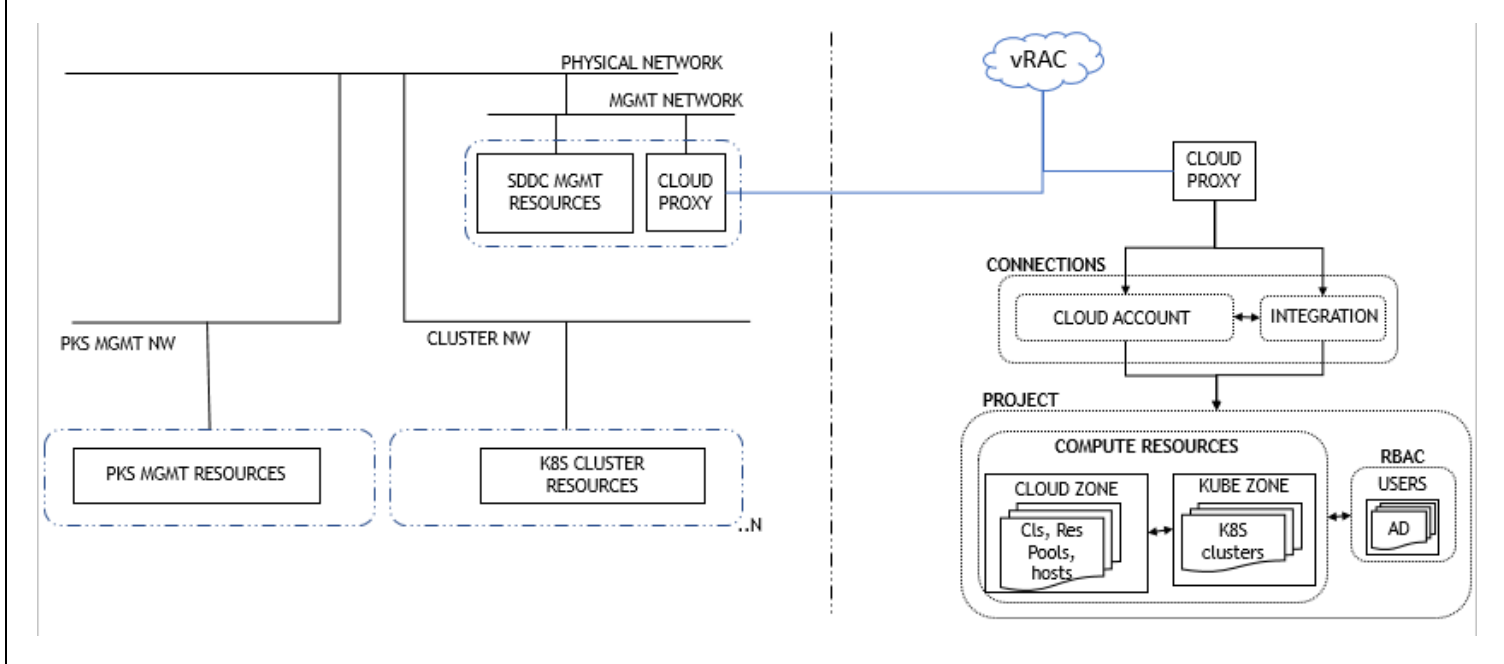

# # Brief description of high level design:

The diagram above shows high level integration between TKGI & vRAC. It points out the main components involved in the process such as cloud proxy(for communication between target environment & vRAC), connections as cloud accounts(with SDDC management components) & integrations (with PKS endpoint), configuring compute resources as cloud zone(with clusters, resource pools, hosts) & kubernetes zone(with kubernetes clusters), assigning users & roles.

## # Overview:

This document describes integration between TKGI and vRAC.

We have assumed that the TKGI configuration part is understood by the partners, so primary focus of this document will be on the integration between vRAC & TKGI.

## # Scope:

- > This is a test setup deployment with minimal required configuration for the demo purpose.
- > Integration with Cloud Accounts (vCenter, NSX-T)
- > Integration with Enterprise PKS endpoint
- > Deployment of TKGI cluster with single control plane.
- > Deployment of cluster using 'DEPLOY' option
- > Deployment of cluster using Blueprint.
- > Adding existing cluster
- > Adding external cluster

## # Not in scope:

- > TKGI cluster creation with multiple control plane nodes
- > Explore usage of services as Code Stream, Service Broker
- > Any other operation not listed in Scope section above

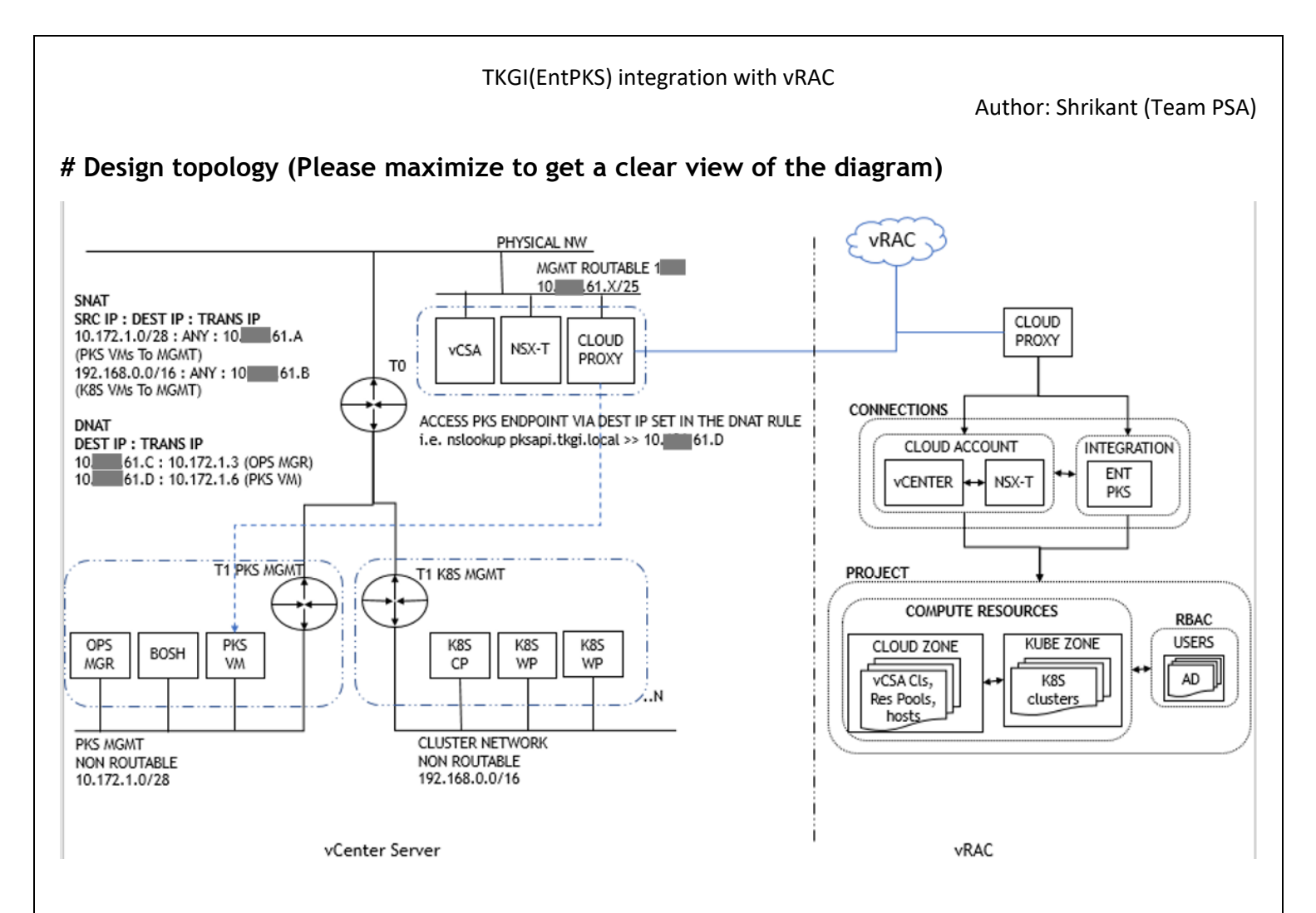

# # Brief description of topology:

Above topology describes integration between vRAC & TKGI(EntPKS) endpoint. The TKGI lab is configured with NAT topology. Cloud Proxy needs to be installed on the target environment. A cloud proxy is a remote virtual appliance that is created in a target vCenter by deploying the supplied cloud proxy OVA. The cloud proxy allows data collection and other communication between a specific cloud account in Cloud Assembly and a specific on-premises endpoint in vCenter. After cloud proxy is installed, it can be used when creating and associating a cloud account with an on-premises endpoint (i.e. vCenter, NSX-T etc). In a similar way cloud proxy can be used to communicate with some integrations, in our case EntPKS. The cloud proxy deployed on a target vCenter Server manages the information between Cloud Assembly and the integration service or application.

## # High level steps:

Below will be the high-level steps:

## **# Prerequisites:**

# TKGI(EntPKS) lab configured with NAT topology

## # General steps

- # Login to VMware Cloud Services
- # Click on VMware Cloud Assembly
- # Create Cloud Proxy for the target environment
- # Create Cloud Accounts (vCenter, NSX-T) for the target environment
- # Create Integration for the (TKGI(EntPKS)) for the target environment
- # Create Cloud Zone
- # Create Kubernetes Zone
- # Create Project
  - # Add Cloud Zone, Kubernetes Zone in the project
  - # Add Users in the Project
- # Create cluster deployment blueprint & assign it to the project

## # Creating/Adding Kubernetes cluster

#### # Creating cluster

# Using DEPLOY option

> Go to Infrastructure > Resources > Kubernetes > Clusters > DEPLOY > Enter the necessary values > Click DEPLOY

#### # Using Blueprint

> Go to Design > Select blueprint > Enter the necessary values > Click DEPLOY

#### # Adding cluster

- # Add Existing cluster
- > Go to Infrastructure > Resources > Kubernetes > Clusters > ADD EXISTING > Enter the necessary values > Click ADD

#### # Add External cluster

> Go to Infrastructure > Resources > Kubernetes > Clusters > ADD EXTERNAL > Enter the necessary values > Click ADD

## ## Detailed steps

Below will the detailed steps:

## **# Prerequisites:**

# TKGI(EntPKS) lab configured with NAT topology

#### # General steps:

- # Login to VMware Cloud Services
- <u>#</u> Click on VMware Cloud Assembly
- # Create Cloud Proxy for the target environment
- > Click Infrastructure > Connections > Cloud Proxies > NEW > Download OVA > Copy the One Time Key
- > Import OVA file in vCenter instance > Select a name & folder > Select a compute resource
- > Review details > Accept license agreements > Select Storage > Select Networks (Management network in SDDC) >
- > Customize template by adding the One Time Key, root user password > cloud proxy display name > Network properties for the cloud proxy appliance
- > On Ready to complete page review the details & click FINISH
- > Power On the cloud proxy & wait for some time
- > Check the status is Active in the Cloud assembly > Infrastructure > Connections > Cloud Proxies for the proxy created

# Create Cloud Accounts (vCenter, NSX-T) for the target environment

>> Create vCenter Cloud Account

> Click Infrastructure > Connections > Cloud Accounts > ADD CLOUD ACCOUNT > Select vCenter >

> In New Cloud Account page > Enter Name for the cloud account > Enter vCenter IP address/FQDN > In Cloud Proxy drop down Select the cloud proxy created for the target environment > Enter vCenter username & password >

Click VALIDATE > After successful validation Click ADD > Check the vCenter Cloud Account is displayed in the Cloud Accounts

## >> Create NSX-T Cloud Account

> Click Infrastructure > Connections > Cloud Accounts > ADD CLOUD ACCOUNT > Select NSX-T >

> In New Cloud Account page > Enter Name for the cloud account > Enter NSX-T IP address/FQDN > In Cloud Proxy drop down Select the cloud proxy created for the target environment > Enter NSX-T username & password >

Click VALIDATE > After successful validation Click ADD > Check the NSX-T Cloud Account is displayed in the Cloud Accounts

# Create Integration for the (TKGI(EntPKS)) target environment

> Click Infrastructure > Connections > Integrations > ADD INTEGRATION > Select Integration Type as VMware Enterprise PKS >

> In New Integration page > Enter Name for the integration > Enter PKS Endpoint IP address/FQDN > In Location dropdown Select Private Cloud > In Cloud Proxy drop down Select the cloud proxy created for the target environment > Enter username & password to access the PKS Endpoint > Enter the CA certificate (i.e. Certificate to secure the PKS API from Enterprise PKS tile) >

Click VALIDATE > After successful validation Click ADD > Check the Enterprise PKS integration is displayed in the Integrations

#### # Create Cloud Zone

> Click Infrastructure > Configure > Cloud Zones > NEW CLOUD ZONE >

> In New Cloud Zone page > In Account / region section search for the vCenter Cloud account created & select the same > Enter name for the Cloud Zone > In the Compute tab select the Compute resources(of type clusters, resource pools, host) to be applied to the Cloud Zone > Click on CREATE > Check the Cloud Zone is displayed in the Cloud Zones

#### <u>#</u> Create Kubernetes Zone

> Click Infrastructure > Configure > Kubernetes Zones > NEW KUBERNETES ZONE >

> In New Kubernetes Zone page > In Account section search for the Enterprise PKS integration created & select the same > Enter name for the Kubernetes Zone > In the On-demand tab select the Deployment Plan as required > Enable the Allow Provisioning for the plan > Click on SAVE > Check the Kubernetes Zone is displayed in the Kubernetes Zones

#### # Create Project

- > Click Infrastructure > Configure > Projects > NEW PROJECT >
- > In New Project page > Enter the Name of the project >
- > In Users tab add the users & define their role >
- > In Provisioning tab Click ADD CLOUD ZONE > Search & Select the Cloud Zone created & Click ADD >
- > In Kubernetes Provisioning tab > Click ADD ZONE > Search & Select the Kubernetes Zone & Click SAVE
- > Click CREATE > Check the Project is displayed in the Projects

#### # Create cluster deployment blueprint & assign it to the project

> Click Design > Blueprints > NEW > Enter the name for the blueprint > Search & Select the Project to which blueprint will be tagged > Select Blueprint sharing in Service Broker as required > Drag K8S Cluster resource type in Design canvas
 > Modify the code as required > Click Version > mention the Version > Select Release this version to catalog > Click CREATE > Check the Blueprint is displayed in the Blueprints

# # Creating/Adding Kubernetes cluster

#### # Creating cluster

### # Using DEPLOY option

> Click Infrastructure > Resources > Kubernetes > Clusters > DEPLOY > In Account section Search & Select the EntPKS endpoint > Enter the cluster name > Select sharing as required - in case of sharing at Project level then select the Project's name > Enter the Master hostname(e.g. clsname.tkg.local) > Select the Plan > Enter the Worker nodes count (e.g. 1) to be deployed > Click DEPLOY > Monitor the deployment > Check for the cluster created in Infrastructure > Resources > Kubernetes > Clusters

#### <u>#</u> Using Blueprint

> Click Design > Blueprints > Select blueprint > Click DEPLOY > Enter Deployment name > Select Blueprint version > Click Next > Click DEPLOY > Enter the Hostname(e.g. clsname.tkg.local) > In Size Enter the Worker nodes count (e.g. 1) to be deployed > Select the Plan > Click DEPLOY > Monitor the deployment > Check for the cluster created in Infrastructure > Resources > Kubernetes > Clusters

## # Adding cluster

## # Add Existing cluster

> Click Infrastructure > Resources > Kubernetes > Clusters > ADD EXISTING > In Account Search & Select the EntPKS integration endpoint > In Cluster select the cluster to be added > Select Connect by Master IP > Select sharing as required - in case of sharing at Project level then select the Project's name > Click ADD > Check for the cluster added in Infrastructure > Resources > Kubernetes > Clusters

#### # Add External cluster

> Click Infrastructure > Resources > Kubernetes > Clusters > ADD EXTERNAL > Enter the name of cluster > Select sharing as required - in case of sharing at Project level then select the Project's name > In Address enter the Server Address for the cluster > In CA certificate enter the clusters CA certificate i.e. certificate-authority-data > Select location as Private Cloud > Select the Cloud proxy created for the target environment >

> In case Credentials type is Certificate > Enter Public certificate i.e. client-certificate-data & Private certificate i.e. client-key-data for the cluster

> In case Credentials type is Bearer token > Enter the Bearer token

Click VALIDATE > Click ADD > > Check for the cluster added in Infrastructure > Resources > Kubernetes > Clusters

Author: Shrikant (Team PSA)

# # Appendix:

This section contains the detailed steps with screen prints, blueprint etc.

It also has References section where important links are mentioned.

# # Transcript:

# Login to VMware Cloud Services

# Click on VMware Cloud Assembly

| vmw VMware Cloud Services |                   | © \ 1                | Shr<br>Tango |
|---------------------------|-------------------|----------------------|--------------|
| My Services               |                   |                      |              |
| VMware Cloud Assembly     | Wware Code Stream | Wware Service Broker |              |
|                           |                   |                      |              |

# Create Cloud Proxy for the target environment

> Click Infrastructure > Connections > Cloud Proxies > NEW > Download OVA > Copy the One Time Key

| TKGI(EntPKS) integration with vRAC<br>Author: Shrikant (Team PSA)                                                                                                    |
|----------------------------------------------------------------------------------------------------|
| Install Cloud Proxy                                                                                                    |
| 1       Download the Cloud Proxy ova file.         The time required for the download depends on your network.         DOWNLOAD OVA         https://ci-data-collector.s3.amazonaws.com/VMware-Cloud-Services-Data-Collector.ova         COPY LINK                                                                                             |
| 2 Import the .ova file to the vCenter Server and start the installation. ④                                                                                                    |
| 3 When asked for the key, copy and use the following key:<br>eyJyZWdpc3RyYXRpb25VcmwiOiJodHRwczovL2FwaS5tZ210LmNsb3VkLnZtd2FyZS5jb20vN2M2YjM2ZWYtN<br>zgyOS00NmE4LTk2MTgtNWlyOTRmOGMxNjFIliwib3RrljoiR0s0Ry1CMIZFLURWNzMtTTdlQilsInRlbmFudElkljoiL<br>3RlbmFudHMvb3/nYW5nemE0aW9uLzdiNmlzNmVml Tc4MiktNDZb0C05NiF4LTViMik0ZibiMTYxZ5lsInBvb3h |
|                                                                                                    |
| 4 It takes a few minutes to detect your Cloud Proxy after it is deployed and powered up in vCenter.                                                                                                    |
| Moving away from this page will not interrupt the detection.                                                                                                    |
|                                                                                                    |
| DONE                                                                                                    |
| > Import OVA file in vCenter instance > Select a name & folder > Select a compute resource                                                                                                    |
| > Review details > Accept license agreements > Select Storage > Select Networks (Management network in SDDC) >                                                                                                    |
| > Customize template by adding the One Time Key, root user password > cloud proxy display name > Network<br>properties for the cloud proxy appliance                                                                                                    |
| > On Ready to complete page review the details & click FINISH                                                                                                    |
| > Power On the cloud proxy & wait for some time                                                                                                    |
| > Check the status is Active in the Cloud assembly > Infrastructure > Connections > Cloud Proxies for the proxy created                                                                                                    |
| tkgi-cloudproxy-ext O Active 10.196.61. Jun 12, 2020 Cloud Assembly - SDDC                                                                                                    |
| # Croate Cloud Accounts (vCenter, NSY,T) for the target environment                                                                                                    |
| >> Create vCenter Cloud Account                                                                                                    |
| >> Cleake Veenter Cloud Accounts > ADD CLOUD ACCOUNT > Select vCenter >                                                                                                    |
| <ul> <li>In New Cloud Account page &gt; Enter Name for the cloud account &gt; Enter vCenter IP address/FQDN &gt; In Cloud Proxy</li> </ul>                                                                                                    |
| drop down Select the cloud proxy created for the target environment > Enter vCenter username & password >                                                                                                    |

Author: Shrikant (Team PSA)

Click VALIDATE > After successful validation Click ADD > Check the vCenter Cloud Account is displayed in the Cloud Accounts

| vmw Cloud Assembl | У      |                                     |                                                          |
|-------------------|--------|-------------------------------------|----------------------------------------------------------|
| Deployments Desig | n Infr | astructure Extensibility Marketplac | e                                                        |
| Network Profiles  | «      | ⊘ Available for deployment. ()) U   | PDATE                                                    |
| Storage Profiles  |        | Name *                              | tkgi-cloudacc-vcenter                                    |
| Pricing Cards     |        | Description                         |                                                          |
| Tags              |        |                                     | //                                                       |
| & Resources       | ~      | vCenter Server Credentials          |                                                          |
| Networks          |        | vCenter IP address / FQDN           | tkgi-vc.tkgi.local                                       |
| Security          |        | Cloud proxy *                       | tkgi-cloudproxy-ext $\checkmark$                         |
| Storage           |        |                                     | + NEW CLOUD PROXY                                        |
| Machines          |        | Lisername *                         | administrator@vsphere.local                              |
| Volumes           |        | Osemane                             | autimistration group in et occar                         |
| Kubernetes        |        | Password *                          |                                                          |
| Activity          | ~      |                                     | VALIDATE 🚯 Validate credentials before making changes. X |
| Requests          |        |                                     |                                                          |
| Events Log        |        | Configuration                       |                                                          |
| Connections       | ~      | Allow provisioning to these         | ✓ tkgi-dc                                                |
| Cloud Accounts    |        | datacenters *                       |                                                          |
| Integrations      |        | NSX cloud account *                 | 🔾 🔞 tkgi-cloudacc-nsxt                                   |
| Cloud Proxies     |        |                                     |                                                          |

#### >> Create NSX-T Cloud Account

> Click Infrastructure > Connections > Cloud Accounts > ADD CLOUD ACCOUNT > Select NSX-T >

> In New Cloud Account page > Enter Name for the cloud account > Enter NSX-T IP address/FQDN > In Cloud Proxy drop down Select the cloud proxy created for the target environment > Enter NSX-T username & password >

Click VALIDATE > After successful validation Click ADD > Check the NSX-T Cloud Account is displayed in the Cloud Accounts

#### Author: Shrikant (Team PSA)

| vmw Cloud Assem                                       | bly  |                                                                              |                                                      |
|-------------------------------------------------------|------|------------------------------------------------------------------------------|------------------------------------------------------|
| Deployments Des                                       | sign | Infrastructure Extensibility Marketplac                                      | e                                                    |
| Network Profiles<br>Storage Profiles<br>Pricing Cards |      | ≪<br>▲ Critical Constants<br>Status<br>© Data collection completed 10 minute | XT DELETE<br>15 ago. (j)                             |
| Tags                                                  |      | Name *                                                                       | tkgi-cloudacc-nsxt                                   |
| & Resources                                           | Ý    | Description                                                                  |                                                      |
| Security                                              |      | NSX-T Credentials                                                            | tkgi-nsxmgr-vip.tkgi.local                           |
| Machines                                              |      | Cloud proxy *                                                                | tkgi-cloudproxy-ext 🗸                                |
| Kubernetes                                            |      |                                                                              | + NEW CLOUD PROXY                                    |
| Activity     Requests     Events Log                  | Ý    | Password *                                                                   | VALIDATE Validate credentials before making changes. |
| - Cloud Accounts                                      | Ť    |                                                                              |                                                      |
| Integrations<br>Cloud Proxies                         |      | Configuration                                                                | ् 🚱 tkgi-cloudacc-vcenter                            |
| (5) Onboarding                                        |      | <ul> <li>Capabilities</li> </ul>                                             |                                                      |

#### # Create Integration for the (TKGI(EntPKS)) target environment

> Click Infrastructure > Connections > Integrations > ADD INTEGRATION > Select Integration Type as VMware Enterprise PKS >

> In New Integration page > Enter Name for the integration > Enter PKS Endpoint IP address/FQDN > In Location dropdown Select Private Cloud > In Cloud Proxy drop down Select the cloud proxy created for the target environment > Enter username & password to access the PKS Endpoint > Enter the CA certificate (i.e. Certificate to secure the PKS API from Enterprise PKS tile) >

Click VALIDATE > After successful validation Click ADD > Check the Enterprise PKS integration is displayed in the Integrations

#### Author: Shrikant (Team PSA)

| vmw Cloud Assem  | bly      |                                     |                                                              |
|------------------|----------|-------------------------------------|--------------------------------------------------------------|
| Deployments Des  | ign Infr | astructure Extensibility Marketplac | ce                                                           |
|                  | «        |                                     |                                                              |
| Network Profiles | 1        |                                     |                                                              |
| Storage Profiles |          | Name *                              | tkgilab1                                                     |
| Pricing Cards    |          | Description                         |                                                              |
| Tags             |          |                                     |                                                              |
| 💩 Resources      | ~        | PKS Endpoint Credentials            |                                                              |
| Compute          |          | IP address / FODN *                 | pksapi.tkgi.local                                            |
| Networks         |          |                                     |                                                              |
| Security         |          |                                     | Configure ports manually                                     |
| Storage          |          | Location *                          | Private Cloud 🗸 🗍                                            |
| Machines         |          | Cloud proxy *                       | tkgi-cloudproxy-ext 🗸 🕕                                      |
| Volumes          |          |                                     | + NEW CLOUD PROXY                                            |
| Kubernetes       |          | Username *                          | nksadmin                                                     |
| 🖂 Activity       | ~        |                                     | Production -                                                 |
| Requests         |          | Password *                          |                                                              |
| Events Log       |          | CA certificate *                    | BEGIN CERTIFICATE                                            |
| Connections      | ~        |                                     | MIIDeTCCAmGgAwlBAgIUJmk9CPfOahjl1aGR8FvN9utfmGcwDQYJKoZihvcN |
| Cloud Accounts   |          |                                     | AGEL                                                         |
| Integrations     |          |                                     | VALIDATE Validate credentials before making changes.         |
| Cloud Proxies    |          |                                     |                                                              |

#### # Create Cloud Zone

> Click Infrastructure > Configure > Cloud Zones > NEW CLOUD ZONE >

> In New Cloud Zone page > In Account / region section search for the vCenter Cloud account created & select the same > Enter name for the Cloud Zone > In the Compute tab select the Compute resources(of type clusters, resource pools, host) to be applied to the Cloud Zone > Click on CREATE > Check the Cloud Zone is displayed in the Cloud Zones

# Author: Shrikant (Team PSA)

| vmw Cloud Assembly                   |                                         |                                                                                          |
|--------------------------------------|-----------------------------------------|------------------------------------------------------------------------------------------|
| Deployments Design In                | frastructure Extensibility Marketpla    | ice                                                                                      |
| Configure V<br>Projects              | Summary Compute Projects                | center / tkgi-dc DELETE                                                                  |
| Cloud Zones                          | A cloud zone defines a set of compute   | e resources that can be used for provisioning.                                           |
| Kubernetes Zones<br>Flavor Mappings  | Account / region *                      | 🔁 tkgi-cloudacc-vcenter / tkgi-dc                                                        |
| Image Mappings                       | Name *                                  | tkgi-cloudacc-vcenter / tkgi-dc                                                          |
| Network Profiles<br>Storage Profiles | Description                             |                                                                                          |
| Pricing Cards<br>Tags                | Placement policy *                      | DEFAULT                                                                                  |
| 💩 Resources 🗸 🗸                      | Folder                                  | Q Select folder                                                                          |
| Compute                              |                                         |                                                                                          |
| Networks                             |                                         |                                                                                          |
| Security                             | Capabilities                            |                                                                                          |
| Storage                              | Capability tags are effectively applied | to all compute resources in this cloud zone, but only in the context of this cloud zone. |
| Machines                             | Capability tags                         | Enter canability taos                                                                    |
| Volumes                              | Capability tags                         | ence cebenerà reàs                                                                       |
| Kubernetes                           | SAVE                                    |                                                                                          |

#### Author: Shrikant (Team PSA)

| vmw Cloud Assembly              |                                                            |                                                      |               |  |  |  |  |
|---------------------------------|------------------------------------------------------------|------------------------------------------------------|---------------|--|--|--|--|
| Deployments Design Infr         | astructure Extensibility Marketplace                       |                                                      |               |  |  |  |  |
| ≪<br>⊕ Configure ✓              | Summary Compute Projects                                   | JI-OC DELETE                                         |               |  |  |  |  |
| Cloud Zones<br>Kubernetes Zones | All compute resources listed apply to this cloud zone. Use | the filter to add or remove resources from the list. |               |  |  |  |  |
| Flavor Mappings                 | © TAGS                                                     |                                                      |               |  |  |  |  |
| Network Profiles                | Name Name                                                  | Account / Region                                     | Туре          |  |  |  |  |
| Storage Profiles                | tkgi-comp                                                  | 🛃 tkgi-cloudacc-vcenter / tkgi-dc                    | Cluster       |  |  |  |  |
| Pricing Cards                   | tkgi-comp / RP-INFRA                                       | 🚱 tkgi-cloudacc-vcenter / tkgi-dc                    | Resource Pool |  |  |  |  |
| Tags                            | tkgi-comp / RP-MGMT-PKS                                    | 🛃 tkgi-cloudacc-vcenter / tkgi-dc                    | Resource Pool |  |  |  |  |
| & Resources ∨                   | tkgi-comp / RP-PKS-AZ-1                                    | 🚱 tkgi-cloudacc-vcenter / tkgi-dc                    | Resource Pool |  |  |  |  |
| Compute                         | tkgi-comp / RP-PKS-AZ-2                                    | 🚱 tkgi-cloudacc-vcenter / tkgi-dc                    | Resource Pool |  |  |  |  |
| Networks                        | w1-hs2-o2406.tkgi.local                                    | 🚱 tkgi-cloudacc-vcenter / tkgi-dc                    | Host          |  |  |  |  |
| Security                        |                                                            |                                                      |               |  |  |  |  |
| Storage                         |                                                            |                                                      |               |  |  |  |  |
| Machines                        | SAVE CANCEL                                                |                                                      |               |  |  |  |  |
| Volumes                         |                                                            |                                                      |               |  |  |  |  |

| vmw Cloud Assembly              |                                             |                       |           |                   |           | ⑦ Shrika<br>Tango A |
|---------------------------------|---------------------------------------------|-----------------------|-----------|-------------------|-----------|---------------------|
| Deployments Design Infra        | structure Extensibility Marketplace         |                       |           |                   |           |                     |
| © Configure V                   | tkgi-cloudacc-vce                           | nter / tkgi-dc Delete |           |                   |           |                     |
| Cloud Zones<br>Kubernetes Zones | Projects that are allowed to provision to t | his cloud zone. 🕦     |           |                   |           |                     |
| Flavor Mappings                 | Name                                        | Priority              | Instances | Memory Limit (MB) | CPU Limit | Storage Limit (GB)  |
| Image Mappings                  | tkgi-project-test                           | 0                     | Unlimited | Unlimited         | Unlimited | Unlimited           |
| Network Profiles                | tkgi-project-dev                            | 0                     | Unlimited | Unlimited         | Unlimited | Unlimited           |
| Storage Profiles                | tkgi-project-1                              | 0                     | Unlimited | Unlimited         | Unlimited | Unlimited           |
| Pricing Cards                   |                                             |                       |           |                   |           |                     |
| Tags                            | SAVE                                        |                       |           |                   |           |                     |

#### # Create Kubernetes Zone

> Click Infrastructure > Configure > Kubernetes Zones > NEW KUBERNETES ZONE >

> In New Kubernetes Zone page > In Account section search for the Enterprise PKS integration created & select the same > Enter name for the Kubernetes Zone > In the On-demand tab select the Deployment Plan as required > Enable the Allow Provisioning for the plan > Click on SAVE > Check the Kubernetes Zone is displayed in the Kubernetes Zones

# Author: Shrikant (Team PSA)

| vmw Cloud Assembly                  |                                                                     |                                                           |                               |                               |
|-------------------------------------|---------------------------------------------------------------------|-----------------------------------------------------------|-------------------------------|-------------------------------|
| Deployments Design Inf              | frastructure Extensibility Marketplace                              | e                                                         |                               |                               |
| «                                   |                                                                     |                                                           |                               |                               |
|                                     | 🌀 tkgi-kube-zone                                                    | DELETE                                                    |                               |                               |
| ⊗ Configure ✓                       |                                                                     |                                                           |                               |                               |
| Projects                            | Summary On-demand Cluster                                           | rs Projects                                               |                               |                               |
| Cloud Zones                         | A kubernetes zone defines a set of cor                              | mpute resources that can be used for pr                   | ovisioning of clusters and na | mespaces.                     |
| Kubernetes Zones                    | Account *                                                           | O a theilabt                                              |                               |                               |
| Flavor Mappings                     | Account                                                             |                                                           |                               |                               |
| Image Magnings                      | Name *                                                              | tkgi-kube-zone                                            |                               |                               |
| inage Mappings                      |                                                                     |                                                           |                               |                               |
| Network Profiles                    | Description                                                         |                                                           |                               |                               |
| Storage Profiles                    |                                                                     |                                                           |                               | //                            |
| Pricing Cards                       | Constallition                                                       |                                                           |                               |                               |
| Tags                                | Capabilities                                                        |                                                           |                               |                               |
| A                                   | Capability tags are effectively applied t                           | to all compute resources in this Kuberne                  | tes zone, but only in the con | text of this Kubernetes zone. |
| ⊕ Resources                         |                                                                     |                                                           |                               |                               |
| Compute                             | Capability tags                                                     | Enter capability tags                                     |                               |                               |
| Networks                            |                                                                     |                                                           |                               |                               |
| Security                            | SAVE CANCEL                                                         |                                                           |                               |                               |
|                                     |                                                                     |                                                           |                               |                               |
| vmw Cloud Assembly                  |                                                                     |                                                           |                               | ⊘ Sh<br>Tang                  |
| Deployments Design Infrastructure I | Extensibility Marketplace                                           |                                                           |                               | 1.011                         |
| « a                                 |                                                                     |                                                           |                               |                               |
| ⊚ configure ✓                       | ji-kube-zone delete                                                 |                                                           |                               |                               |
| Projects                            | On-demand Clusters Projects                                         |                                                           |                               |                               |
| Cloud zones Cluster D               | Deployment Plans                                                    |                                                           |                               |                               |
| Kubernetes Zones                    | erent configurations for clusters that can be provisioned in the st | elected account.                                          |                               |                               |
| Flavor Mappings                     |                                                                     |                                                           |                               |                               |
| Network Profiles                    | Priority                                                            | Description     Example: This plan will configure a       | Tags                          | Allow Provisioning            |
| Storage Profiles                    | Ĩ                                                                   | kubernetes cluster. Not recommen<br>production workloads. | nded for                      |                               |
| Pricing Cards                       |                                                                     |                                                           |                               |                               |
| Tags                                |                                                                     |                                                           |                               |                               |
| A Resources V SAVE                  | CANCEL                                                              |                                                           |                               |                               |
| Compute                             |                                                                     |                                                           |                               |                               |
|                                     |                                                                     |                                                           |                               |                               |
|                                     |                                                                     |                                                           |                               |                               |
|                                     |                                                                     |                                                           |                               |                               |
|                                     |                                                                     |                                                           |                               |                               |
|                                     |                                                                     |                                                           |                               |                               |
|                                     |                                                                     |                                                           |                               |                               |

|                                        | TKGI(EntPKS) integration with vRAC                                                                                                    | Author: Shrikant (Team PSA) |
|----------------------------------------|----------------------------------------------------------------------------------------------------|-----------------------------|
| vmw Cloud Assembly                     |                                                                                                    |                             |
| Deployments Design Infr                | astructure Extensibility Marketplace                                                                                                    |                             |
| Configure V<br>Projects<br>Cloud Zones | Summary       On-demand       Clusters       Projects         Projects that are allowed to use this kubernetes zone for provisioning.       Image: Cluster in the image: Cluster in the image: Cl |                             |
| Flavor Mappings                        | Name Description                                                                                                    |                             |
| Image Mappings                         | tkgi-project-1                                                                                                    |                             |
| Network Profiles                       |                                                                                                    |                             |
| Storage Profiles                       |                                                                                                    |                             |
| Pricing Cards<br>Tags                  | SAVE                                                                                                    |                             |

#### # Create Project

- > Click Infrastructure > Configure > Projects > NEW PROJECT >
- > In New Project page > Enter the Name of the project >
- > In Users tab add the users & define their role >
- > In Provisioning tab Click ADD CLOUD ZONE > Search & Select the Cloud Zone created & Click ADD >
- > In Kubernetes Provisioning tab > Click ADD ZONE > Search & Select the Kubernetes Zone & Click SAVE
- > Click CREATE > Check the Project is displayed in the Projects

Author: Shrikant (Team PSA)

| vmw Cloud Asse                                                                                                    | embly           |                                                             |                                                  |              |
|----------------------------------------------------------------------------------------------------|-----------------|-------------------------------------------------------------|--------------------------------------------------|--------------|
| Deployments D                                                                                                    | Design In       | frastructure Extensibility                                  | Marketplace                                      |              |
|                                                                                                    | «               | 602                                                         |                                                  |              |
| Configure     Configure     Configur | ~               | Summary Users F                                             | CT-1 DELETE Provisioning Kubernetes Provisioning | Integrations |
| Projects                                                                                                    |                 |                                                             |                                                  | -            |
| Cloud Zones                                                                                                    |                 | Name *                                                      | tkgi-project-1                                   |              |
| Kubernetes Zon                                                                                                    | ies             | Description                                                 |                                                  |              |
| Flavor Mappings                                                                                                    | s               |                                                             |                                                  |              |
| Image Mappings                                                                                                    | 5               |                                                             |                                                  |              |
| Notwork Drofiler                                                                                                    | -               | Overview                                                    |                                                  |              |
| Network Profiles                                                                                                    | -               | Administrators                                              | 3                                                |              |
| Storage Profiles                                                                                                    |                 | Members                                                     | 0                                                |              |
| Pricing Cards                                                                                                    |                 | Viewers                                                     | 0                                                |              |
| Tags                                                                                                    |                 | Cloud zones                                                 | 0                                                |              |
| & Resources                                                                                                    | ~               | Blueprints                                                  | 2                                                |              |
| Compute                                                                                                    |                 | Deployments                                                 |                                                  |              |
| Networks                                                                                                    |                 | Deployments                                                 | 10                                               |              |
| Security                                                                                                    |                 | K8s zones                                                   | 0                                                |              |
| Storage                                                                                                    |                 | Actions                                                     | 0                                                |              |
| Machines                                                                                                    |                 | Custom resources                                            | 0                                                |              |
| Values                                                                                                    |                 | Resource actions                                            | 0                                                |              |
| volumes                                                                                                    |                 |                                                             |                                                  |              |
| Kubernetes                                                                                                    |                 | SAVE CANCEL                                                 |                                                  |              |
| Activity                                                                                                    | ~               |                                                             |                                                  |              |
| vmw Cloud Assembly                                                                                                    |                 |                                                             |                                                  |              |
| Deployments Design In                                                                                                    | frastructure Ex | tensibility Marketplace                                     |                                                  |              |
| ~                                                                                                    | \$02 ±1         | project 1                                                   |                                                  |              |
| ⊗ Configure 🗸 🔺                                                                                                    | Summary         | -DIOJECT-I DELETE<br>Users Provisioning Kubernetes Provisio | oning Integrations                               |              |
| Projects                                                                                                    | Deployment sh   | naring Deployments ar                                       | re shared between all users in the project       |              |
| Kubernetes Zones                                                                                                    | User roles      | Specify the users and                                       | groups related to this project.                  |              |
| Flavor Mappings                                                                                                    |                 | + ADD USERS +                                               | ADD GROUPS X REMOVE                              |              |
| Image Mappings                                                                                                    |                 | Name                                                        | Account                                          |              |
| Network Profiles                                                                                                    |                 | 🗌 🙎 Alka Gupta                                              | alka@vmware.com                                  |              |

이 온 Alka Gupta

🗌 🙎 Vimal Pal

SAVE CANCEL

🗌 🔮 Aman Basotra

Storage Profiles

Pricing Cards

Tags

🖧 Resources Compute

Networks

vpal@vmware.com

abasotra@vmware.com

# Q. Search users or grou Administrator Administrator

Administrator

#### Author: Shrikant (Team PSA)

| vmw Cloud Assembly                                                                                                    |                                                                                                    |                                                                    |                                |                        |                                 | ② Shrikant Surve<br>Tango AMER Field ~ |
|----------------------------------------------------------------------------------------------------|----------------------------------------------------------------------------------------------------|--------------------------------------------------------------------|--------------------------------|------------------------|---------------------------------|----------------------------------------|
| Deployments Design Infrastructure Extensibility                                                                                                    | Marketplace                                                                                                    |                                                                    |                                |                        |                                 |                                        |
| Configure     Projects     Cloud Zones     Kubernetes Zones     Flavor Mappings     Image Mappings     Network Profiles     Mane     Mane     Mane | Provisioning     Kubernetes Provisioning       that can be used when users provision deploym       x REMOVE       Description     Priority       wenter     0 | Integrations<br>ents in this project. ()<br>Instances<br>Unlimited | Memory Limit (MB)<br>Unlimited | CPU Limit<br>Unlimited | Storage Limit (GB)<br>Unlimited | Capability Tags                        |
| Storage Profiles                                                                                                    | -                                                                                                    |                                                                    |                                |                        |                                 | 1 - 1 of 1 cloud zones                 |
| Pricing Cards                                                                                                    |                                                                                                    |                                                                    |                                |                        |                                 |                                        |
| vmw Cloud Assembly<br>Deployments Design Infr                                                                                                    | astructure Extensibility                                                                                                    | Marketplace                                                        |                                |                        |                                 |                                        |
| © Configure                                                                                                    | Summary Users                                                                                                    | Provisioning Kuber                                                 | etes Provisioning              | Integrations           |                                 |                                        |
| Projects                                                                                                    |                                                                                                    |                                                                    |                                |                        |                                 |                                        |
| Cloud Zones                                                                                                    | Kubernetes Zones<br>Specify the kubernetes zo                                                                                                    | ones that can be used in                                           | this project for prov          | sioning of cluster     | ·s.                             |                                        |
| Kubernetes Zones                                                                                                    |                                                                                                    |                                                                    |                                | -                      |                                 |                                        |
| Flavor Mappings                                                                                                    | + ADD ZONE X REMO                                                                                                    | VE                                                                 |                                |                        |                                 |                                        |
| Image Mappings                                                                                                    | Name Name                                                                                                    |                                                                    | Des                            | cription               |                                 |                                        |
| Network Profiles                                                                                                    | 🗌 🏷 tkgi-kube-zone                                                                                                    |                                                                    |                                |                        |                                 |                                        |
| Storage Profiles                                                                                                    |                                                                                                    |                                                                    |                                |                        |                                 |                                        |
| Pricing Cards                                                                                                    |                                                                                                    |                                                                    |                                |                        |                                 |                                        |
| Tags                                                                                                    | SAVE CANCEL                                                                                                    |                                                                    |                                |                        |                                 |                                        |
| & Resources 🗸 🗸                                                                                                    |                                                                                                    |                                                                    |                                |                        |                                 |                                        |
| Compute                                                                                                    |                                                                                                    |                                                                    |                                |                        |                                 |                                        |
|                                                                                                    |                                                                                                    |                                                                    |                                |                        |                                 |                                        |

# Create cluster deployment blueprint & assign it to the project

> Click Design > Blueprints > NEW > Enter the name for the blueprint > Search & Select the Project to which blueprint will be tagged > Select Blueprint sharing in Service Broker as required > Drag K8S Cluster resource type in Design canvas
 > Modify the code as required > Click Version > mention the Version > Select Release this version to catalog > Click
 CREATE > Check the Blueprint is displayed in the Blueprints

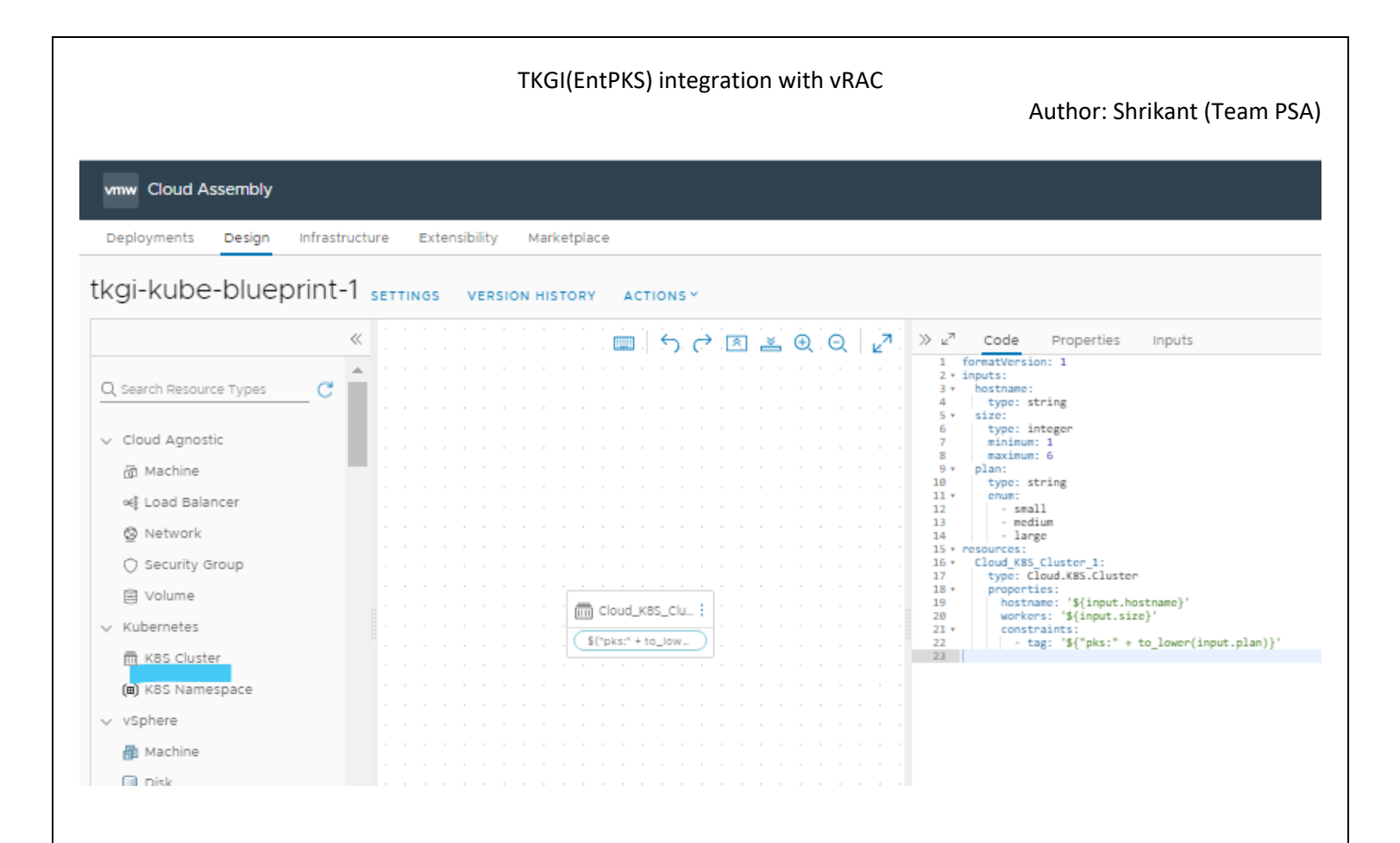

# # Creating/Adding Kubernetes cluster

#### # Creating cluster

#### # Using DEPLOY option

> Click Infrastructure > Resources > Kubernetes > Clusters > DEPLOY > In Account section Search & Select the EntPKS endpoint > Enter the cluster name > Select sharing as required - in case of sharing at Project level then select the Project's name > Enter the Master hostname(e.g. clsname.tkg.local) > Select the Plan > Enter the Worker nodes count (e.g. 1) to be deployed > Click DEPLOY > Monitor the deployment > Check for the cluster created in Infrastructure > Resources > Kubernetes > Clusters

#### Author: Shrikant (Team PSA)

| vmw Cloud Assembly      |                                          |                                                                                                    |
|-------------------------|------------------------------------------|----------------------------------------------------------------------------------------------------|
| Deployments Design      | Infrastructure Extensibility Marketplace | 2                                                                                                    |
|                         | « Account *                              | Q 🔒 tkgilab1                                                                                                    |
| ⊗ Configure ∨           | Name *                                   | cis1                                                                                                    |
| Projects<br>Cloud Zones | Description                              |                                                                                                    |
| Kubernetes Zones        |                                          | 1                                                                                                    |
| Flavor Mappings         | Sharing *                                | <ul> <li>Global (shareable via kubernetes zones or namespaces)</li> </ul>                                        |
| Image Mappings          |                                          | <ul> <li>Project (access limited to a single project)</li> </ul>                                                 |
| Network Profiles        | Project *                                | Q tkgi-project-1                                                                                                 |
| Storage Profiles        |                                          |                                                                                                    |
| Pricing Cards           | Cluster Details                          |                                                                                                    |
| Tags                    | Master hostname *                        | cls1.tkgi.local                                                                                                  |
| 💩 Resources 🛛 🗸         | Master host port                         | 8443                                                                                                    |
| Compute                 | Connect by *                             | Master IP                                                                                                    |
| Networks                |                                          | O Master hostname                                                                                                |
| Security                | Plan *                                   | O small                                                                                                    |
| Storage                 |                                          |                                                                                                    |
| Machines                | Plan details                             | Example: This plan will configure a lightweight kubernetes cluster. Not<br>recommended for production workloads. |
| Volumes                 | Master nodes                             | 1                                                                                                    |
| Kubernetes              | Worker nodes *                           | 1                                                                                                    |
| Requests                |                                          |                                                                                                    |

#### # Using Blueprint

> Click Design > Blueprints > Select blueprint > Click DEPLOY > Enter Deployment name > Select Blueprint version > Click Next > Click DEPLOY > Enter the Hostname(e.g. clsname.tkg.local) > In Size Enter the Worker nodes count (e.g. 1) to be deployed > Select the Plan > Click DEPLOY > Monitor the deployment > Check for the cluster created in Infrastructure > Resources > Kubernetes > Clusters

#### Author: Shrikant (Team PSA)

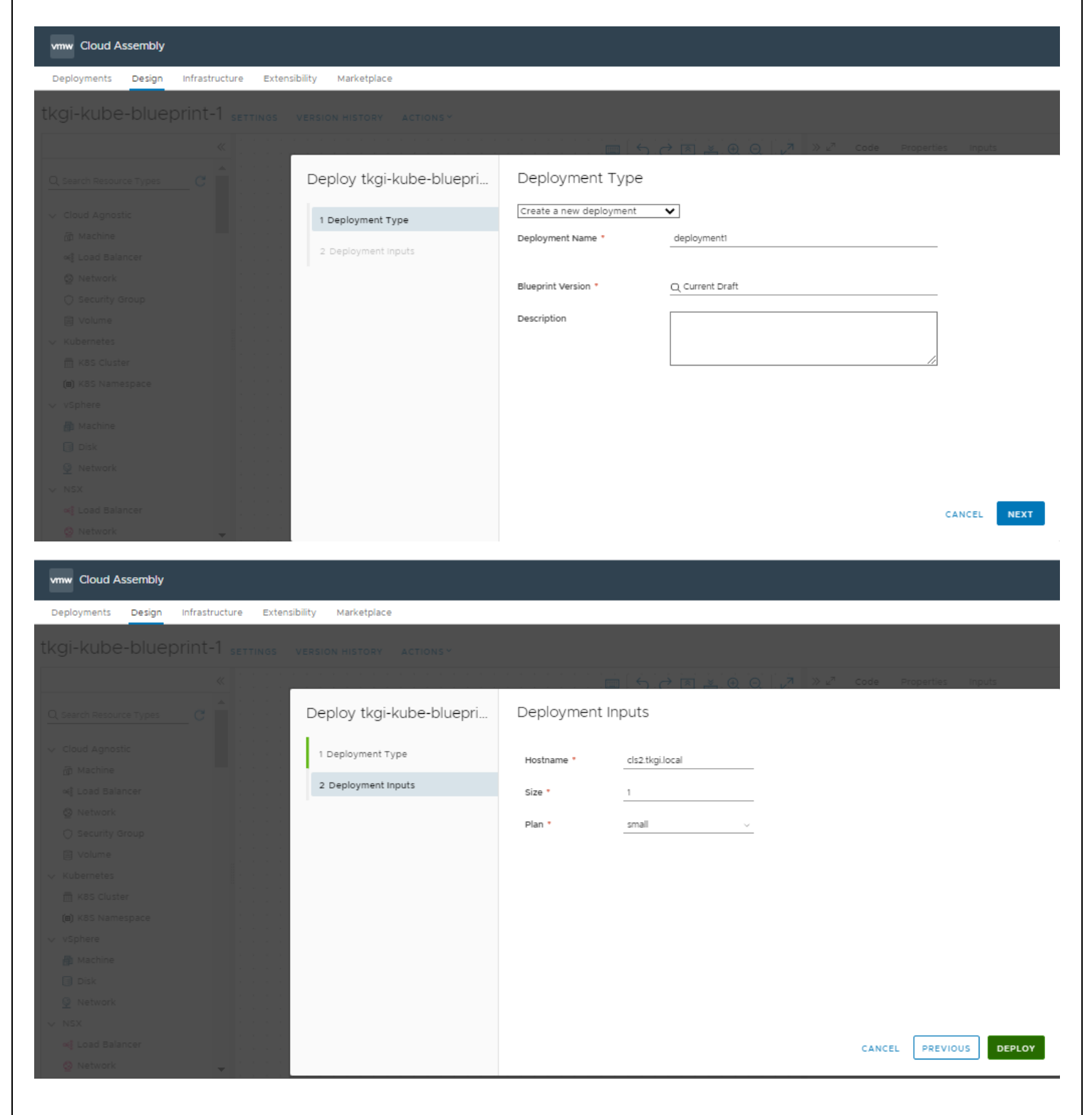

#### # Adding cluster

#### # Add Existing cluster

> Click Infrastructure > Resources > Kubernetes > Clusters > ADD EXISTING > In Account Search & Select the EntPKS integration endpoint > In Cluster select the cluster to be added > Select Connect by Master IP > Select sharing as required - in case of sharing at Project level then select the Project's name > Click ADD > Check for the cluster added in Infrastructure > Resources > Kubernetes > Clusters

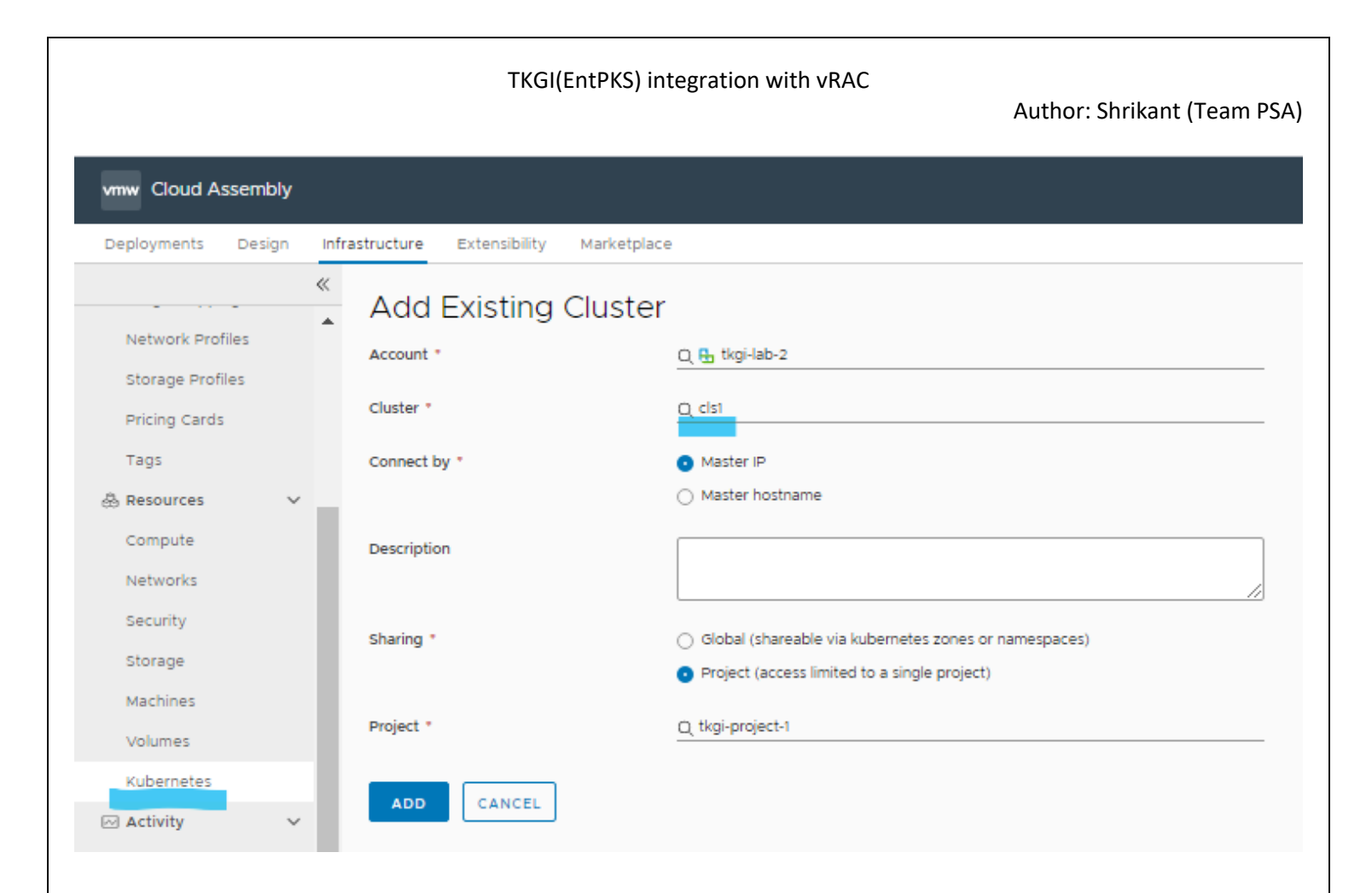

#### # Add External cluster

> Click Infrastructure > Resources > Kubernetes > Clusters > ADD EXTERNAL > Enter the name of cluster > Select sharing as required - in case of sharing at Project level then select the Project's name > In Address enter the Server Address for the cluster > In CA certificate enter the clusters CA certificate i.e. certificate-authority-data > Select location as Private Cloud > Select the Cloud proxy created for the target environment >

> In case Credentials type is Certificate > Enter Public certificate i.e. client-certificate-data & Private certificate i.e. client-key-data for the cluster

> In case Credentials type is Bearer token > Enter the Bearer token

Click VALIDATE > Click ADD > > Check for the cluster added in Infrastructure > Resources > Kubernetes > Clusters

\*Note: Please refer configuration file for the necessary input data (config file path is generally \$HOME/.kube/config)

# Author: Shrikant (Team PSA)

| vmw Cloud Assembly                                             | у       |                     |             |             |                                                                                                    |        |   |
|----------------------------------------------------------------|---------|---------------------|-------------|-------------|----------------------------------------------------------------------------------------------------|--------|---|
| Deployments Design                                             | n Infra | structure Exter     | nsibility N | Marketplace |                                                                                                    |        |   |
|                                                                | «       |                     |             |             | <ul> <li>Lolarr (acress million to a single biolarr)</li> </ul>                                                                                                    |        |   |
| Network Profiles                                               | *       | Project •           |             |             | Q tkgi-project-1                                                                                                    |        |   |
| Storage Profiles                                               |         |                     |             |             |                                                                                                    |        |   |
| Pricing Cards                                                  |         | Cluster Creden      | ntials      |             |                                                                                                    |        |   |
| Tags                                                           |         | Address *           |             |             | https://10.107.192.159:6443                                                                                                    |        |   |
| & Resources<br>Compute<br>Networks                             | Ň       | CA certificate *    |             |             | yTmdyLzFIYgpnUINJUzZPRWtNYzM0dFozeTVzVHhkNUtQcmttVlZvZDcxM<br>zizTkpX0G1XZ3psN1l5NWM0WEkyQVJOQ0xkcEU9Ci0tLS0tRU5EIENFUIRJR<br>klDQVRFLS0tLS0K                                        | •      | ١ |
| Security                                                       |         | Location •          |             |             | Private Cloud                                                                                                    | $\sim$ |   |
| Storage<br>Machines<br>Volumes                                 |         | Cloud proxy *       |             |             | + NEW CLOUD PROXY                                                                                                    | ~      | ١ |
| Kubernetes                                                     |         | Credentials type    |             |             | Certificate                                                                                                    | $\sim$ |   |
| Activity<br>Requests<br>Events Log                             | ~       | Public certificate  |             |             | UDU1bHdtK3F4UnN3eXl5K1NvSFpBK2MyCnlHR2VscGJ3ek8yQU1YbUxxZnB<br>JK3RlM3VTdXvjT0xBc1IwUXV6L1NidVZCRml2MElROD0KLS0tLS1FTkQgQ0V<br>SVElGSUNBVEUtLS0tLQo=                                 | •      |   |
| Connections<br>Cloud Accounts<br>Integrations<br>Cloud Proxies | Ň       | Private certificate | •           |             | dmNFeFhIQnVjMEZFSk9WNOFtU2xEWXZxY1RGQ28rMXJoZDZ1cjQ1Ym95M<br>gphdFczRXNtYUtDQlpldOpOKOsxSDZiUldsa3lISHA4U2FpTmZYcVZ2d00xS3<br>VIMG5BeDEvCiOtLS0tRU5EIFJTQSBQUklWQVRFIEtFWS0tLS0tCg== | •      |   |
| (§) Onboarding                                                 | -       | VALIDATE            | ADD         | CANCEL      | ן                                                                                                    |        |   |

## Author: Shrikant (Team PSA)

| vmw Cloud Assembly  | <i>'</i> |                          |            |                                                                                                    |     |   |
|---------------------|----------|--------------------------|------------|----------------------------------------------------------------------------------------------------|-----|---|
| Deployments Design  | Infr     | astructure Extensibility | Marketplac | e                                                                                                    |     |   |
|                     | «        | Name -                   |            | CI54                                                                                                    |     |   |
| Network Profiles    | •        | Description              |            |                                                                                                    |     |   |
| Pricing Cards       |          |                          |            |                                                                                                    | _// |   |
| Tags                |          | sharing *                |            | <ul> <li>Global (shareable via kubernetes zones or namespaces)</li> <li>Project (access limited to a single project)</li> </ul> |     |   |
| & Resources         | Ň        | Project *                |            | Q, tkgi-project-1                                                                                                    |     |   |
| Networks            |          | Cluster Credentials      |            |                                                                                                    |     |   |
| Security            |          | Address *                |            | https://devenvcls1.tkgi.local:8443                                                                                              |     |   |
| Storage<br>Machines |          | CA certificate *         |            | CiOtLSOtQkVHSU4gQOVSVElGSUNBVEUtLSOtLQpNSUlDK3pDQOFIT2dBdOl<br>CQWdJVUZ5eUlXVjc0ZUJOTUxpRXE1Uit1QTdrei9MUXdEUVlKS29aSWh2Y0      | *   | ٩ |
| Volumes             |          |                          |            | 5BUUVMCkJRQXdEVEVMTUFrR0ExVUVBeE1DWTJFd0hoY05NakF3TmpFe                                                                         | 1   |   |
| Kubernetes          |          | Location *               |            | Private Cloud                                                                                                    | ~   |   |
| 🖂 Activity          | ~        |                          |            |                                                                                                    |     |   |
| Requests            |          | Cloud proxy *            |            | tkgi-cloudproxy-ext                                                                                                    | ~   | ٩ |
| Events Log          |          |                          |            | + NEW CLOUD PROXY                                                                                                    |     |   |
|                     | ~        | Credentials type *       |            | Bearer token                                                                                                    |     |   |
| Cloud Accounts      |          |                          |            |                                                                                                    |     |   |
| Integrations        |          | Bearer token *           |            | FmOHdEUVIKS29aSWh2Y05BUUVMQIFBRGdnRUJBQnlLWFBDcW9QY0I5Qi                                                                        | -   |   |
| Cloud Proxies       |          |                          |            | t5MFBaNmU2MUgKyThRTytJbEVtYXZoOXIkdUIrOGVGOENRMVRXRUpxMF                                                                        | •   |   |
| (S) Onboarding      |          |                          |            | LK5130VWKJUQURZAIIIOMV9IWDION090MIIHM2IMQDZXNODIR21EdIUICEDDS                                                                   |     |   |

# ## Reference links:

https://docs.vmware.com/en/VMware-Cloud-Assembly/services/Using-and-Managing/GUID-081EA313-129F-4098-B4CC-587A42E7BFFF.html